**Historic Districts Council** 

Guía del Sistema de Información de Recursos Culturales (CRIS) de la Oficina de Preservación Histórica del Estado de Nueva York (SHPO)

Cómo encontrar nominaciones a registros nacionales y usar el mapa CRIS

Navegue a la página de inicio de CRIS: cris.parks.ny.gov

Aparecerá un mensaje para continuar con el sitio, haga clic en aceptar:

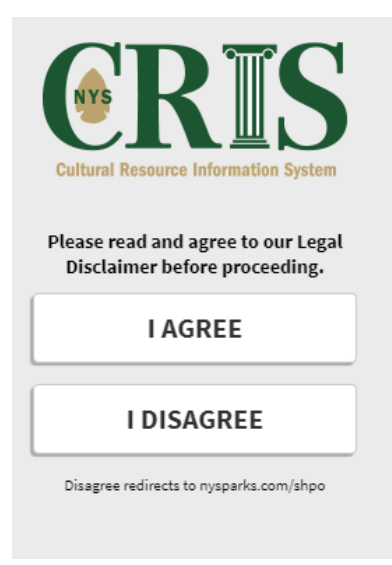

Después de hacer clic en "ACEPTO", haga clic en "Proceder como invitado"

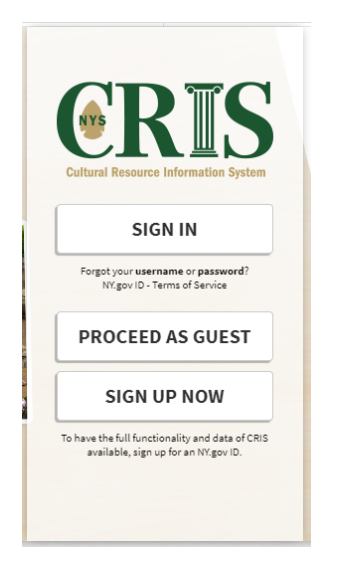

En la siguiente pantalla, haga clic en la pestaña de búsqueda en la parte superior de la pantalla, encerrada en un círculo rojo a continuación:

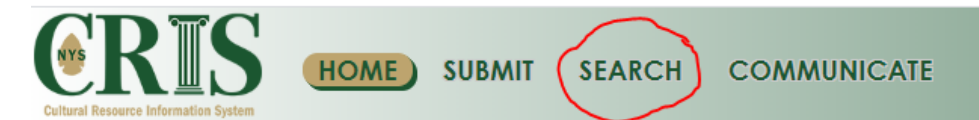

## Welcome to the Cultural Resource Information System (CRIS)

| Find My Proj                  | ect                           |  |
|-------------------------------|-------------------------------|--|
| I know my Pro<br>I know my Su | ject Number<br>bmission Token |  |
| Project Number:               | ex: 14PR00001                 |  |
| Email:                        | ex: john.doe@gmail.com        |  |
| Search                        |                               |  |

En la siguiente pantalla, seleccione la pestaña Registro nacional. Luego, complete el número NR, la dirección o el nombre de la lista, seguido del condado y el municipio de la lista. Si no tiene el número NR, intente buscar en el Nombre de listado por palabra clave. Luego, haga clic en el icono de búsqueda con los binoculares.

| Cultural Resource Information System                                                                               | MMUNICATE |
|----------------------------------------------------------------------------------------------------|-----------|
|                                                                                                    | 0         |
| Criteria Spatial Results                                                                                           |           |
| Lookup USN Survey National Register Library                                                                        |           |
| NR Number:<br>Listing Name: crown heights<br>Address:<br>County: Kings v<br>Municipality: BROOKLYN (NYC Borough) v |           |
| Advanced                                                                                                    | ) Reset   |

En la siguiente pantalla, haga clic en el icono Ver para la nominación que busca. Tenga en cuenta en este caso, Crown Heights tiene el Distrito Histórico Nacional del Registro Nacional inicial y también un distrito ampliado.

| Cultural Resource Information System | SUBMIT SEARCH COMMUNICATE                                 |  |  |
|--------------------------------------|-----------------------------------------------------------|--|--|
|                                      | ٢                                                         |  |  |
| Criteria Spatial Results             |                                                           |  |  |
| Projects (2)                         | 👱 Download Results                                        |  |  |
| View Zoom Project Nu                 | Project Name                                              |  |  |
| Q 🔍 13PR05826                        | Crown Heights North Historic District                     |  |  |
| Q (15PR05540                         | Crown Heights North Historic District (Boundary Increase) |  |  |
|                                      |                                                           |  |  |

Después de hacer clic en la lupa debajo de "Ver", aparecerá una ventana emergente en su pantalla que tiene muchas pestañas. Haga clic en "Atts". pestaña, encerrada en rojo:

| National Register Project Details                                                                        | х                                                        |
|----------------------------------------------------------------------------------------------------|----------------------------------------------------------|
| National Register: 13PR05826<br>IR Number: 13NR06488<br>tatus: Closed                                    |                                                          |
| roject: Crown Heights North Historic District                                                            |                                                          |
| Overview Nomination Data    NR Status (7)    Submissions (0)    USNs (184)    Contacts (1)    Phot       | os (0) Atts. (2) Agmts. (1) Q & A (0) Corr. (0) MCDs (1) |
| National Register Project Overview                                                                       |                                                          |
| Project Information:<br>Project Number: 13PR05826<br>Project Name: Crown Heights North Historic District |                                                          |
| Project Completion Date: 09/06/2014<br>Date Created: 09/23/2013<br>Project Statur: Closed                |                                                          |
| Created By: Daniel McEneny<br>Closed By: Daniel McEneny                                                  |                                                          |
| Comment:                                                                                                 |                                                          |
| Nomination Type: District                                                                                |                                                          |
| IS MPDF:                                                                                                 | 0.2mm lion St City of New York, State of New A c ST      |

Esta pestaña es donde vive la nominación del Registro Nacional, y al hacer clic en la flecha verde le permitirá al usuario descargar una copia local:

| National I                         | Registe                           | er Project Details                 |                                                        |                                                                                       |                              |                       |
|------------------------------------|-----------------------------------|------------------------------------|--------------------------------------------------------|---------------------------------------------------------------------------------------|------------------------------|-----------------------|
| Nationa<br>NR Numbe<br>Status: Clo | <b>al Reg</b><br>er: 13NR<br>ised | <b>ister: 13PR05826</b>            |                                                        |                                                                                       |                              |                       |
| Project: Cr                        | own He                            | eights North Historic District     |                                                        |                                                                                       |                              |                       |
| Overview                           | / Nom                             | nination Data NR Status (          | 7) Submissions (0) USNs (184)                          | Contacts (1) Photos (0)                                                               | Atts. (2) Agmts. (1) Q & A ( | 0) Corr. (0) MCDs (1) |
| Attack                             | hment                             | 's                                 |                                                        |                                                                                       |                              | 5                     |
| Attac                              | hment                             | Туре                               | Name                                                   | Description                                                                           | Reference Number             | Date Created          |
|                                    | 2                                 | NR Nomination Form                 | Crown Heights North HD -<br>Nomination Form - Unsigned | 1                                                                                     |                              | 04/07/2015            |
|                                    | <u> </u>                          | Resource Eligibility<br>Evaluation | Eligibility Evaluation Archive                         | Eligibility Evaluation based<br>on user decision to archive<br>Eligibility Evaluation |                              | 06/18/2015            |

## Usando el mapa CRIS

Muchos recursos, incluidas las nominaciones al Registro Nacional, también están disponibles mediante el uso del mapa CRIS. El mapa se encuentra en la misma página de destino donde busca recursos.

Amplíe el mapa hasta alcanzar una vista de nivel de bloque. En este punto, aparecerán muchos objetos y límites. Si no ve nada en su mapa, no se ha acercado lo suficiente:

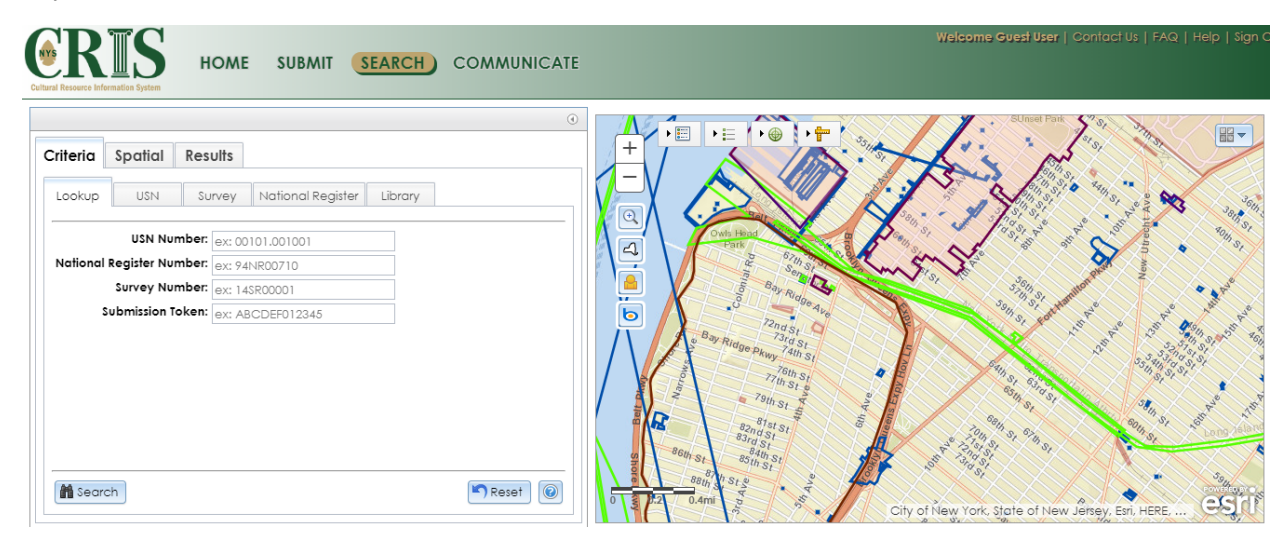

Al hacer clic en un objeto o límite producirá más información, como un Distrito Histórico del Registro Nacional:

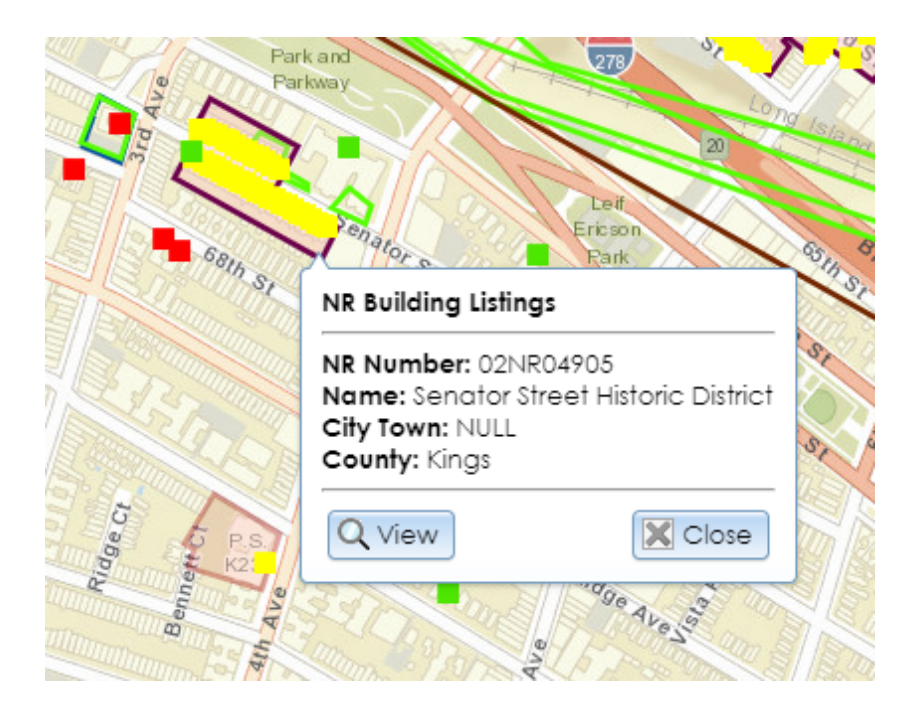

O encuestas que han sido completadas por consultores que han sido enviadas al SHPO:

|       | Building Surveys                                                            |                                          |               |
|-------|-----------------------------------------------------------------------------|------------------------------------------|---------------|
|       | Survey Number: 155<br>Name: Bay Ridge, B<br>Reconnaissance Sur<br>Resources | R00169<br>rooklyn: A<br>rvey of Historic | h Ave &       |
| sr le | Q View                                                                      | Close                                    | 1000 Internet |

Para acceder a documentos, encuestas y nominaciones desde el mapa, haga clic en el botón "Ver". Aparecerá una ventana emergente y recuerde seleccionar la pestaña "Adjuntos" "(Atts)" para ver los recursos. Como ejemplo, a continuación hay una encuesta de reconocimiento de Bay Ridge encargada por el Consejo de Distritos Históricos. Al hacer clic en el botón verde, se descarga una copia local del informe en su computadora.

| /ey (15SR00169)<br>:onnaissance<br>e, Brooklyn: A Reconnaissance Surve | ey of Historic Resources                                                                                                    |                                                                                                    |                                                                                                    |
|------------------------------------------------------------------------|----------------------------------------------------------------------------------------------------|----------------------------------------------------------------------------------------------------|----------------------------------------------------------------------------------------------------|
| Is (95) MCDs (1) Attachments (1)                                       | Projects (1)                                                                                                    |                                                                                                    |                                                                                                    |
| ts                                                                     |                                                                                                    |                                                                                                    |                                                                                                    |
| Туре                                                                   | Name                                                                                                    | Description                                                                                                    | Date Created                                                                                                    |
| Building Survey Report                                                 | Electronic Building Survey Report                                                                                                    |                                                                                                    | 08/03/2017                                                                                                    |
|                                                                        | vey (15SR00169)<br>connaissance<br>e, Brooklyn: A Reconnaissance Surve<br>4s (95) MCDs (1) Attachments (1)<br>Attachments (1)<br>the<br>Building Survey Report | vey (15SR00169)         connaissance         e, Brooklyn: A Reconnaissance Survey of Historic Resources         As (95)       MCDs (1)         Attachments (1)       Projects (1)         hts         Type       Name         Building Survey Report       Electronic Building Survey Report | vey (15SR00169)         connaissance         e, Brooklyn: A Reconnaissance Survey of Historic Resources         4s (95)       MCDs (1)         Attachments (1)       Projects (1)         hts         Type       Name       Description         Building Survey Report       Electronic Building Survey Report |

Explore la clave del mapa, ubicada en la esquina superior izquierda del mapa:

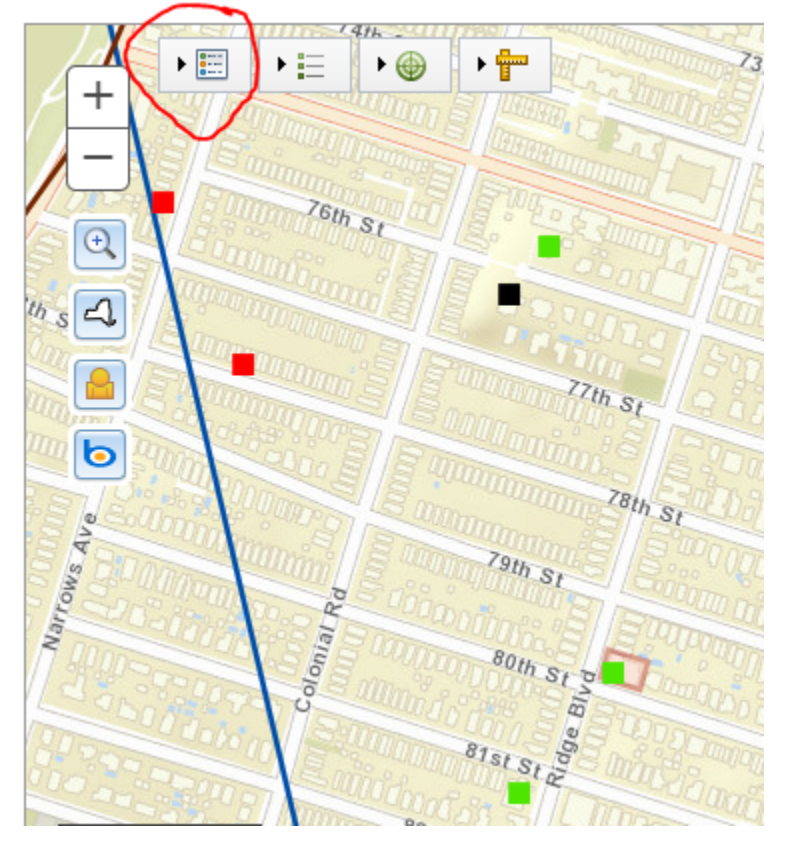

Al expandirlo, se mostrarán todos los criterios de SHPO:

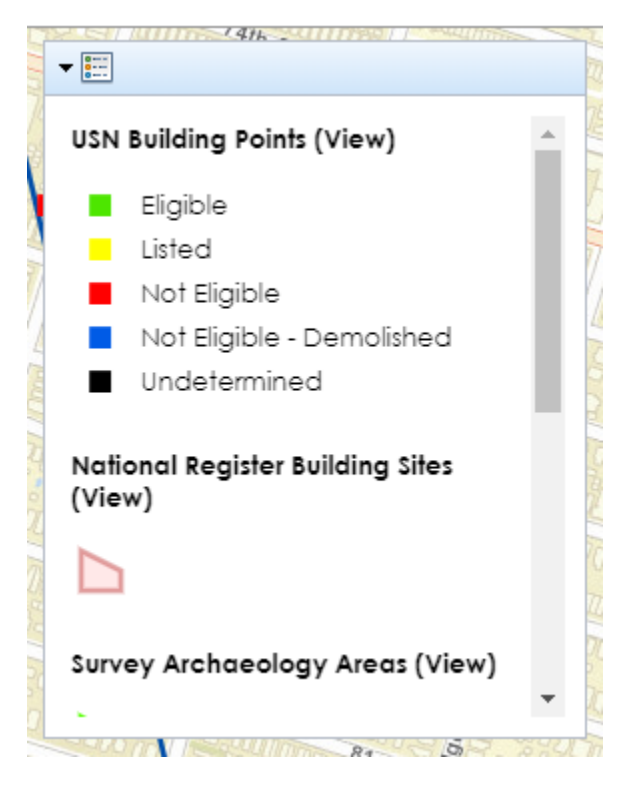

O bien, puede hacer clic en cuadrados o límites de colores individuales para obtener más información:

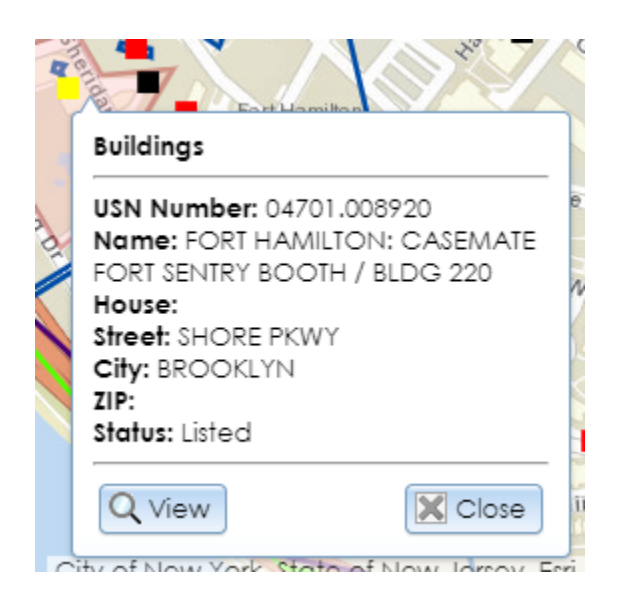

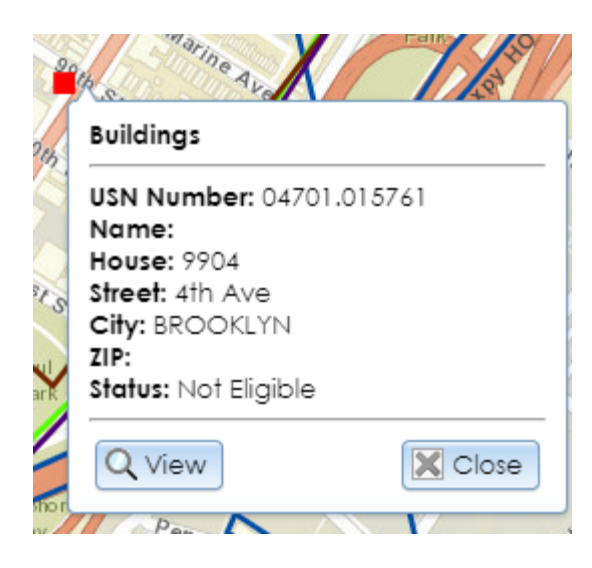